KOCAELİ ÖNEM PROJESİ VERİ GİRİŞİ WEB SAYFASI KILAVUZU

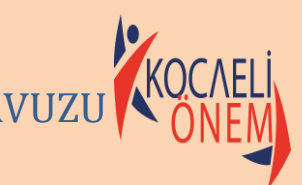

Bu kılavuz Kocaeli ÖNEM Projesi kapsamında öğrenci, hami ve etkinlik girişlerinin yapılacağı sayfanın tanıtımı için hazırlanmıştır. <u>Web sayfası, veri güvenliği kapsamında MEB serverleri üzerinde oluşturulmuştur.</u>

Veri girişlerinin hassasiyetle ve zamanında yapılması verilerin işlenmesi konusunda büyük önem arz etmektedir. Karşılaşılan sorunlar ile ilgili İl Proje Yürütme Kurulu ile irtibata geçiniz.

## 1.ADIM

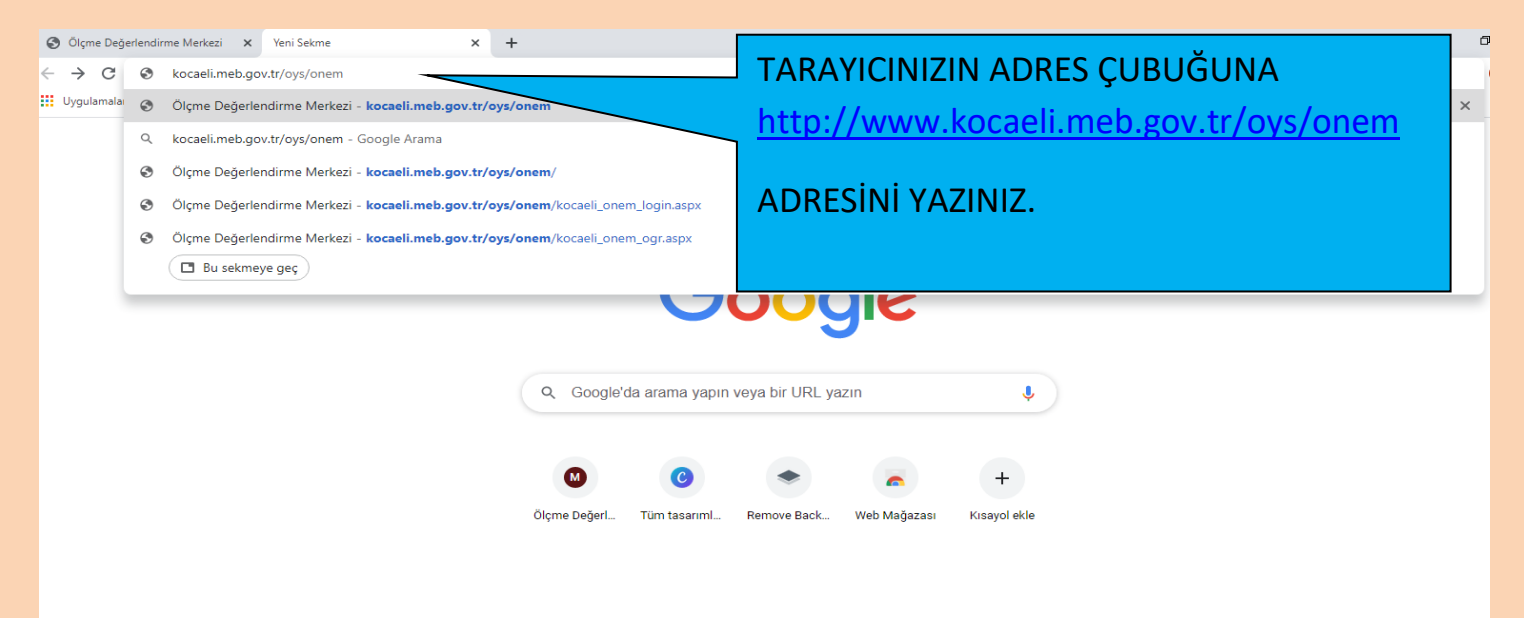

# 2.ADIM

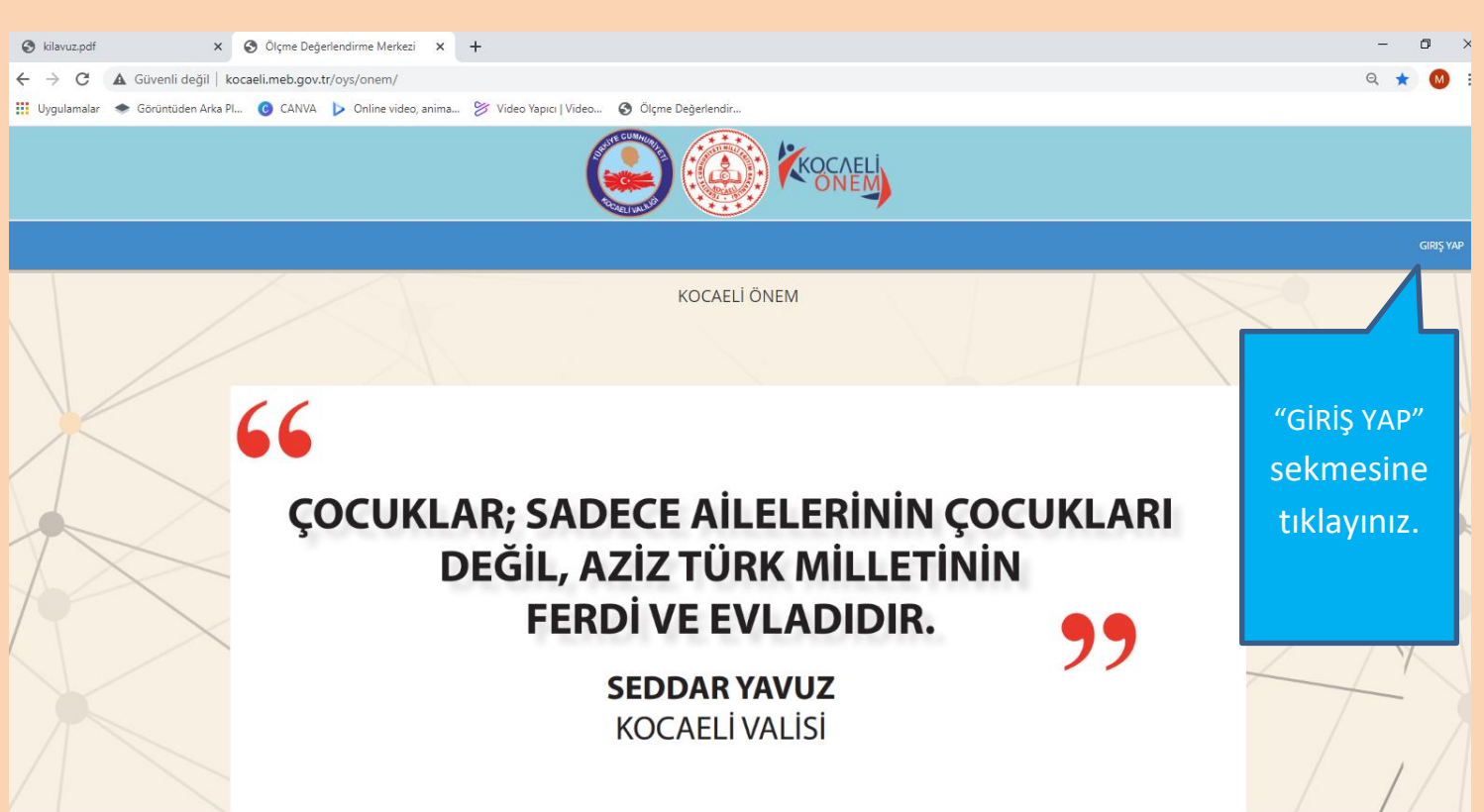

### <mark>3.ADIM</mark>

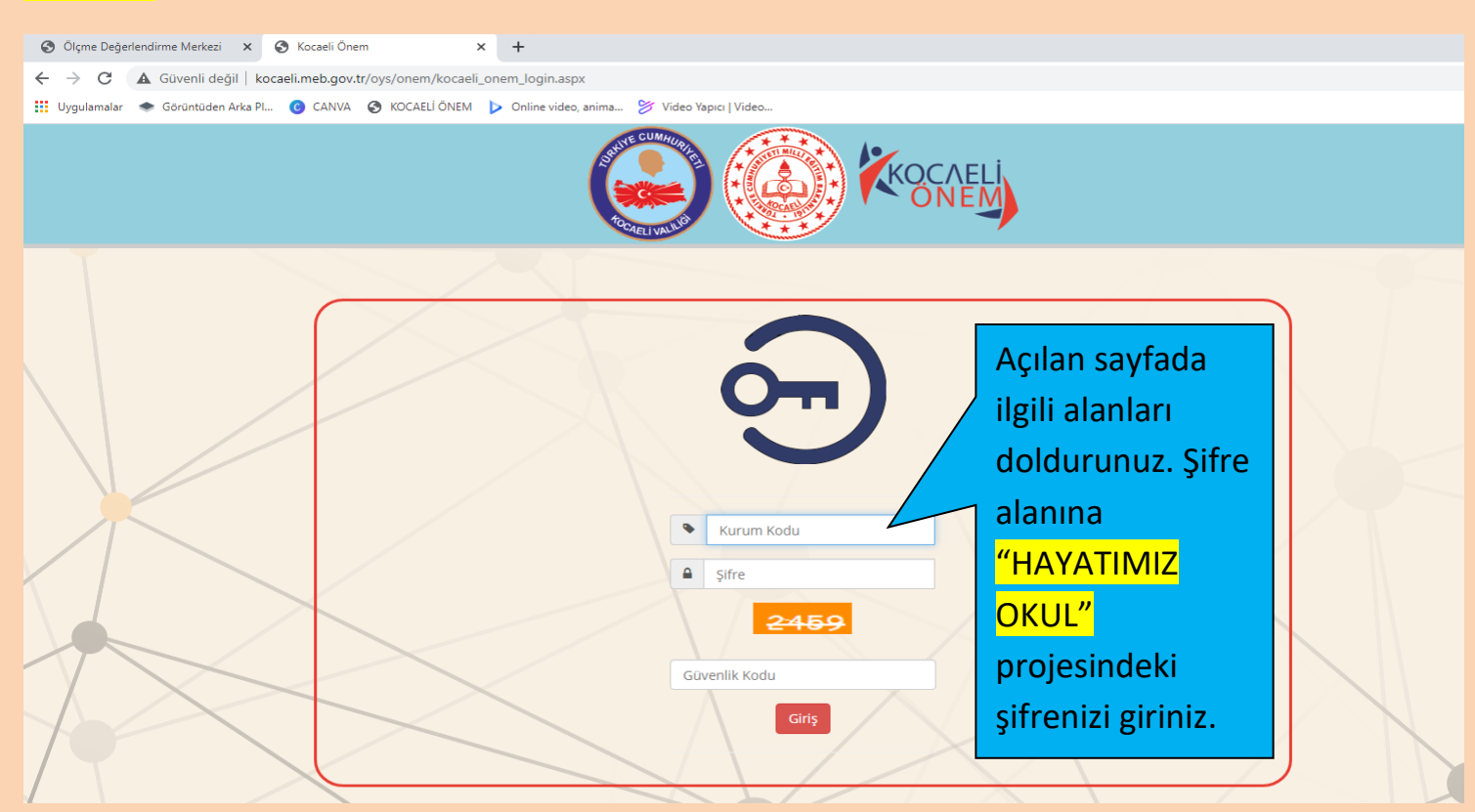

### 4.ADIM

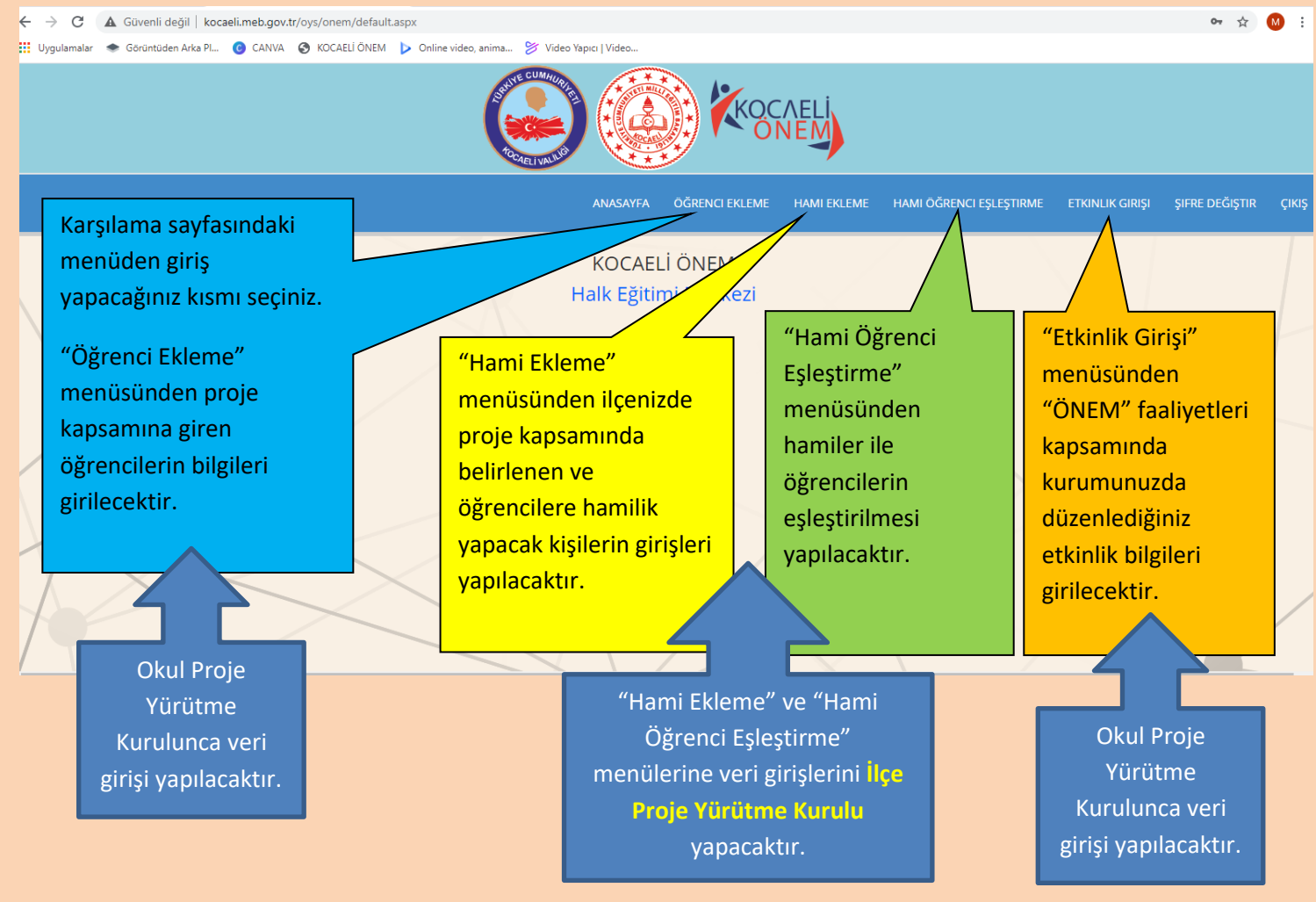

#### **5.ADIM**

Ölçme Değerlendirme Merkezi x
Ölçme Değerlendirme Merkezi x

← → C 🔺 Güvenli değil | kocaeli.meb.gov.tr/oys/onem/kocaeli\_onem\_ogr.aspx

🔢 Uygulamalar 🔹 Görüntüden Arka Pl... 🙆 CANVA 😵 KOCAELİ ÖNEM 🕨 Online video, anima... 岁 Video Yapıcı | Video...

| Halk Egitimi Merkezi             |                                                                   |                                                                                                    |                                                       |  |  |  |  |  |
|----------------------------------|-------------------------------------------------------------------|----------------------------------------------------------------------------------------------------|-------------------------------------------------------|--|--|--|--|--|
| Öğrenci Adı Soyadı               | A. Ailesi Parçalanmış Öğrenciler                                  | C. Ailevi Sağlık Sorunları Olan Öğrenciler                                                                                                    | D. Sosyo-Ekonomik Yetersizliği Olan                   |  |  |  |  |  |
| Öğrenci No<br>Sınıfı Anasınıfı 💙 | 🗆 Anne veya baba ayrı olan öğrenciler                             | 0                                                                                                    | Oğrenciler                                            |  |  |  |  |  |
|                                  | 🗌 Anne veya baba vefat etmiş öğrenciler                           | Ailesinde süreğen veya tedavisi devam eden hastalığı olan                                                                                             |                                                       |  |  |  |  |  |
|                                  |                                                                   | öğrenciler                                                                                                    | Düzenli işi olmayan anne veya babaya sahip öğrenciler |  |  |  |  |  |
|                                  | Ebeveyn dışındaki aile bireyi ile yaşayan öğrenciler (dede, hala, | Ailesinde ruhsal hastalığı olan öğrenciler                                                                                                    |                                                       |  |  |  |  |  |
|                                  | kardeş vb.)                                                       | Anne veya baba engelli olan öğrenciler                                                                                                    |                                                       |  |  |  |  |  |
|                                  | 0                                                                 | Anne veya babası madde bağımlısı olan öğrenciler                                                                                                    | Ε.                                                    |  |  |  |  |  |
|                                  | Koruyucu aile, sevgi evleri ve çocuk esirgeme kurumunda kalan     |                                                                                                    | Bağımlılığı Olan Öğrenciler                           |  |  |  |  |  |
|                                  | öğrenciler                                                        | C Tablebel Unit                                                                                                    |                                                       |  |  |  |  |  |
|                                  |                                                                   | Ç. Tutukluluk Hali                                                                                                    |                                                       |  |  |  |  |  |
|                                  | B. Bireysel Sağlık Sorunları Olan Öğrenciler                      | Ailesinden bir üye cezaevinde olan öğrenciler                                                                                                    | F.                                                    |  |  |  |  |  |
|                                  |                                                                   |                                                                                                    |                                                       |  |  |  |  |  |
|                                  | 🗌 Süreğen hastalığı olan öğrenciler                               |                                                                                                    |                                                       |  |  |  |  |  |
|                                  | 🗌 Tedavisi devam eden hastalığa sahip öğrenciler                  |                                                                                                    |                                                       |  |  |  |  |  |
|                                  | Ozel eğitime ihtiyaç duyan öğrenciler                             | Kaydet                                                                                                    |                                                       |  |  |  |  |  |
|                                  | 🗌 Ruhsal hastalığa sahip öğrenciler                               | "Öğrenci Ekleme" menüsünde, ÖNEM projesi<br>kapsamına giren öğrenci bilgilerini giriniz. Birden<br>fazla "Özel Durumu" olan öğrenci için birden fazla |                                                       |  |  |  |  |  |
|                                  |                                                                   |                                                                                                    |                                                       |  |  |  |  |  |
|                                  |                                                                   |                                                                                                    |                                                       |  |  |  |  |  |

| / . |                 |         |           |     |         |     |     |     |  |
|-----|-----------------|---------|-----------|-----|---------|-----|-----|-----|--|
|     | Düzenleme tarih |         | Ad Soyad  | No  | Sınıfi  | A-1 | A-2 | A-3 |  |
|     | 15.12.2020      | Düzenle | Ad Soyad2 | 10  | 3.Sınıf |     | ~   | 1   |  |
|     | 3.12.2020       | Düzenle | Ali Veli  | 222 | 5.Sınıf |     |     |     |  |

seçim yapabilirsiniz. Ardından "Kaydet" butonuna basarak işlemi tamamlayınız. Öğrenci bilgilerinde düzenleme ve öğrenci bilgileri silme butonu alt satırda mevcuttur.

Sil Sil ٥